# Time of Day Access for an SSID on the RV130W

## Objective

Administrators can increase security for a network by configuring Time of Day Access for a specific Service Set Identifier (SSID). An SSID is the unique identifier associated with a wireless network. Time of Day Access allows an administrator to specify when users are permitted to access the network and when users are restricted.

The objective of this document is to explain how to configure the Time of Day Access settings for an SSID on the RV130W.

### **Applicable Devices**

• RV130W

#### **Steps of Procedure**

Step 1. Log in to the web configuration utility and choose **Wireless > Basic Settings**. The *Basic Settings* page opens:

| Basic Settings           |                   |               |                 |      |              |              |                        |              |                         |        |
|--------------------------|-------------------|---------------|-----------------|------|--------------|--------------|------------------------|--------------|-------------------------|--------|
| Radio:                   | Enable            |               |                 |      |              |              |                        |              |                         |        |
| Wireless Network Mode:   | B/G/N-Mixed 👻     |               |                 |      |              |              |                        |              |                         |        |
| Wireless Band Selection: | 20MHz 20/40MHz    |               |                 |      |              |              |                        |              |                         |        |
| Wireless Channel:        | Auto 👻            |               |                 |      |              |              |                        |              |                         |        |
| AP Management VLAN:      | 1 👻               |               |                 |      |              |              |                        |              |                         |        |
| U-APSD (WMM Power Save): | Enable            |               |                 |      |              |              |                        |              |                         |        |
|                          |                   |               |                 |      |              |              |                        |              |                         |        |
| Wireless Table           |                   |               |                 |      |              |              |                        |              | Captivo Dortal          |        |
| Enable SSID SSID Nar     | e SSID Broadcast  | Security Mode | MAC Filter      | VLAN | with SSID    | WMM          | Max Associated clients | WPS          | Portal Profile          | Enable |
| ON SSIDNam               | e1 🗸              | WPA2-Personal | Disabled        | 3    | $\checkmark$ | $\checkmark$ | 16                     | $\checkmark$ | cisco1                  | - /    |
| Ciscosb2                 |                   | Disabled      | Disabled        | 1    |              | $\checkmark$ | 0                      |              | Please select a Profile | -      |
| Ciscosb3                 |                   | Disabled      | Disabled        | 1    |              | $\checkmark$ | 0                      |              | Please select a Profile | -      |
| Ciscosb4                 |                   | Disabled      | Disabled        | 1    |              | $\checkmark$ | 0                      |              | Please select a Profile | -      |
| Edit Edit Secu           | rity Mode Edit M/ | AC Filtering  | Time of Day Acc | ess  | Edit WPS     |              |                        |              |                         |        |
| Edit                     |                   |               |                 |      |              |              |                        |              |                         |        |
|                          |                   |               |                 |      |              |              |                        |              |                         |        |

Step 2. Check the check box of the Service Set Identifier (SSID) that you want to edit and then click the **Time of Day Access** button to configure *Time of Day Access* for an SSID.

| Basic Settings |                                                     |                                                                             |                  |                                                                                    |                                                                                |                              |                                 |                         |                                             |     |                                                                                                    |             |
|----------------|-----------------------------------------------------|-----------------------------------------------------------------------------|------------------|------------------------------------------------------------------------------------|--------------------------------------------------------------------------------|------------------------------|---------------------------------|-------------------------|---------------------------------------------|-----|----------------------------------------------------------------------------------------------------|-------------|
| Radio          | c                                                   | V                                                                           | Enable           |                                                                                    |                                                                                |                              |                                 |                         |                                             |     |                                                                                                    |             |
| Wirel          | ess Network M                                       | ode: B                                                                      | /G/N-Mixed 👻     |                                                                                    |                                                                                |                              |                                 |                         |                                             |     |                                                                                                    |             |
| Wirel          | ess Band Selec                                      | tion: 💿                                                                     | 20MHz 🔘 20/40MHz |                                                                                    |                                                                                |                              |                                 |                         |                                             |     |                                                                                                    |             |
| Wirel          | ess Channel:                                        | A                                                                           | uto 👻            |                                                                                    |                                                                                |                              |                                 |                         |                                             |     |                                                                                                    |             |
| AP M           | anagement VL/                                       | AN: 1                                                                       | •                |                                                                                    |                                                                                |                              |                                 |                         |                                             |     |                                                                                                    |             |
| U-AP           | SD (WMM Pow                                         | er Save): 🔽                                                                 | Enable           |                                                                                    |                                                                                |                              |                                 |                         |                                             |     |                                                                                                    |             |
|                |                                                     |                                                                             |                  |                                                                                    |                                                                                |                              |                                 |                         |                                             |     |                                                                                                    |             |
| Wir            | eless Table                                         |                                                                             |                  |                                                                                    |                                                                                |                              |                                 |                         |                                             |     |                                                                                                    |             |
|                |                                                     |                                                                             |                  |                                                                                    |                                                                                |                              |                                 |                         |                                             |     | Continue Douted                                                                                                    |             |
|                | Enable SSID                                         | SSID Name                                                                   | SSID Broadcast   | Security Mode                                                                      | MAC Filter                                                                     | VLAN                         | Wireless Isolation<br>with SSID | WMM                     | Max Associated clients                      | WPS | Captive Portal<br>Portal Profile                                                                                            | l<br>Enable |
|                | Enable SSID                                         | SSID Name<br>SSIDName1                                                      | SSID Broadcast   | Security Mode<br>WPA2-Personal                                                     | MAC Filter<br>Disabled                                                         | VLAN<br>3                    | Wireless Isolation<br>with SSID | WMM                     | Max Associated clients                      | WPS | Captive Portal<br>Portal Profile<br>cisco1                                                                                  | Enable      |
|                | Enable SSID                                         | SSID Name<br>SSIDName1<br>ciscosb2                                          | SSID Broadcast   | Security Mode<br>WPA2-Personal<br>Disabled                                         | MAC Filter<br>Disabled<br>Disabled                                             | VLAN<br>3<br>1               | Wireless Isolation<br>with SSID | WMM                     | Max Associated clients<br>16<br>0           | WPS | Captive Portal<br>Portal Profile<br>Cisco1<br>Please select a Profile                                                       | Enable      |
|                | CN<br>ON<br>OFF                                     | SSID Name<br>SSIDName1<br>ciscosb2<br>ciscosb3                              | SSID Broadcast   | Security Mode<br>WPA2-Personal<br>Disabled<br>Disabled                             | MAC Filter<br>Disabled<br>Disabled<br>Disabled                                 | VLAN<br>3<br>1<br>1          | Wireless Isolation<br>with SSID | WMM<br>✓<br>✓           | Max Associated clients<br>16<br>0<br>0      | WPS | Captive Portal<br>Portal Profile<br>Cisco1<br>Please select a Profile<br>Please select a Profile                            | Enable      |
|                | Enable SSID<br>ON<br>OFF<br>OFF                     | SSID Name<br>SSIDName1<br>ciscosb2<br>ciscosb3<br>ciscosb4                  | SSID Broadcast   | Security Mode<br>WPA2-Personal<br>Disabled<br>Disabled<br>Disabled                 | MAC Filter<br>Disabled<br>Disabled<br>Disabled<br>Disabled                     | VLAN<br>3<br>1<br>1<br>1     | Wireless Isolation<br>with SSID | ₩MM<br>√<br>√<br>√<br>√ | Max Associated clients<br>16<br>0<br>0<br>0 | WPS | Captive Portal<br>Portal Profile<br>cisco1<br>Please select a Profile<br>Please select a Profile<br>Please select a Profile | Enable      |
|                | Enable SSID<br>ON<br>OFF<br>OFF<br>Edit             | SSID Name<br>SSIDName1<br>ciscosb2<br>ciscosb3<br>ciscosb4<br>Edit Security | SSID Broadcast   | Security Mode<br>WPA2-Personal<br>Disabled<br>Disabled<br>Disabled<br>AC Filtering | MAC Filter<br>Disabled<br>Disabled<br>Disabled<br>Disabled<br>Time of Day Acce | VLAN 3<br>1<br>1<br>1<br>ess | Wireless Isolation<br>with SSID | ₩MM<br>✓<br>✓<br>✓<br>✓ | Max Associated clients<br>16<br>0<br>0<br>0 | WPS | Captive Portal<br>Portal Profile<br>cisco1<br>Please select a Profile<br>Please select a Profile<br>Please select a Profile | Enable      |
|                | Enable SSID                                         | SSID Name<br>SSIDName1<br>ciscosb2<br>ciscosb3<br>ciscosb4<br>Edit Security | SSID Broadcast   | Security Mode<br>WPA2-Personal<br>Disabled<br>Disabled<br>Disabled<br>AC Filtering | MAC Filter<br>Disabled<br>Disabled<br>Disabled<br>Time of Day Acc              | VLAN 3 1 1 1 ess             | Wireless Isolation<br>with SSID | WMM                     | Max Associated clients<br>16<br>0<br>0<br>0 | WPS | Captive Portal<br>Portal Profile<br>cisco1<br>Please select a Profile<br>Please select a Profile<br>Please select a Profile | Enable      |
|                | Enable SSID<br>ON<br>OFF<br>OFF<br>Edit<br>ve<br>Ca | SSID Name<br>SSIDName1<br>ciscosb2<br>ciscosb3<br>ciscosb4<br>Edit Security | SSID Broadcast   | Security Mode<br>WPA2-Personal<br>Disabled<br>Disabled<br>Disabled<br>AC Filtering | MAC Filter<br>Disabled<br>Disabled<br>Disabled<br>Disabled<br>Time of Day Acco | VLAN 3 1 1 1 ess             | Wireless Isolation<br>with SSD  | WMM                     | Max Associated clients<br>16<br>0<br>0      | WPS | Captive Portal<br>Portal Profile<br>cisco1<br>Please select a Profile<br>Please select a Profile<br>Please select a Profile | Enable      |

The Time of Day Access page opens:

| Time of Day Access                      |  |  |  |  |
|-----------------------------------------|--|--|--|--|
| Add / Edit Access Point Configuration   |  |  |  |  |
| Active Time: Enable                     |  |  |  |  |
| Start Time: 12 - Hours 0 - Minutes AM - |  |  |  |  |
| Stop Time: 12 - Hours 0 - Minutes AM -  |  |  |  |  |
| Save Cancel Back                        |  |  |  |  |

Step 3. In the Active Time field, check the **Enable** check box to enable Time of Day Access.

| Time of Day Access                      |
|-----------------------------------------|
| Add / Edit Access Point Configuration   |
| Active Time: 🕢 Enable                   |
| Start Time: 12 - Hours 0 - Minutes AM - |
| Stop Time: 12 - Hours 0 - Minutes AM -  |
| Save Cancel Back                        |

Step 4. In the *Start Time* field, specify the time during the day at which the network becomes accessible to users with the provided drop-down lists.

| Time of Day Access                      |
|-----------------------------------------|
| Add / Edit Access Point Configuration   |
| Active Time: 🖉 Enable                   |
| Start Time: 12 V Hours 0 V Minutes AM V |
| Stop Time: 12 - Hours 0 - Minutes AM -  |
| Save Cancel Back                        |

Step 5. In the *Stop Time* field, specify the time during the day at which the network becomes restricted to users with the provided drop-down lists.

| Т | īme of Day Access                        |
|---|------------------------------------------|
|   | Add / Edit Access Point Configuration    |
|   | Active Time: 📝 Enable                    |
|   | Start Time: 05 ▼ Hours 08 ▼ Minutes PM ▼ |
|   | Stop Time: 12 - Hours 0 - Minutes AM -   |
|   | Save Cancel Back                         |

#### Step 6. Click **Save** to save your settings.

| 06               | 28 | 50 |
|------------------|----|----|
| 07               | 29 | 51 |
| 08               | 30 | 52 |
| 09               | 31 | 53 |
| 10               | 32 | 54 |
| 11               | 33 | 55 |
| 12               | 34 | 56 |
| 13               | 35 | 57 |
| 14               | 36 | 58 |
| 15               | 37 | 59 |
| 16               | 38 | 60 |
| 17               | 39 | 61 |
| 18               | 40 | 62 |
| 19               | 41 | 63 |
| 20               | 42 | 64 |
| 21               | 43 |    |
| 22               | 44 |    |
|                  |    |    |
| Save Cancel Back |    |    |